# Khon Kaen University's Foreigner Service Guidebook for International Students

#### <u>Content</u>

| • | Registration | Page | 2 |
|---|--------------|------|---|
|---|--------------|------|---|

| • | Personal | data | setup | Page | 3 |
|---|----------|------|-------|------|---|
|---|----------|------|-------|------|---|

• Visa extension request..... Page 11

This guidebook will be shown on the Mobile platform, which might differ from the Desktop platform but has the same data fields and procedures.

# Registration

Please contact your faculty staff (ex. International Relations Officer) to get approved to access these services. You'll be able to do this Once. When the faculty approves you, you will access this system and can do the Visa Extension Request

# Personal data setup

If you are already logged in. Please skip to Step 3.

Step 1: Go to https://interservice.kku.ac.th

Step 2: Log in with your @kkumail.com

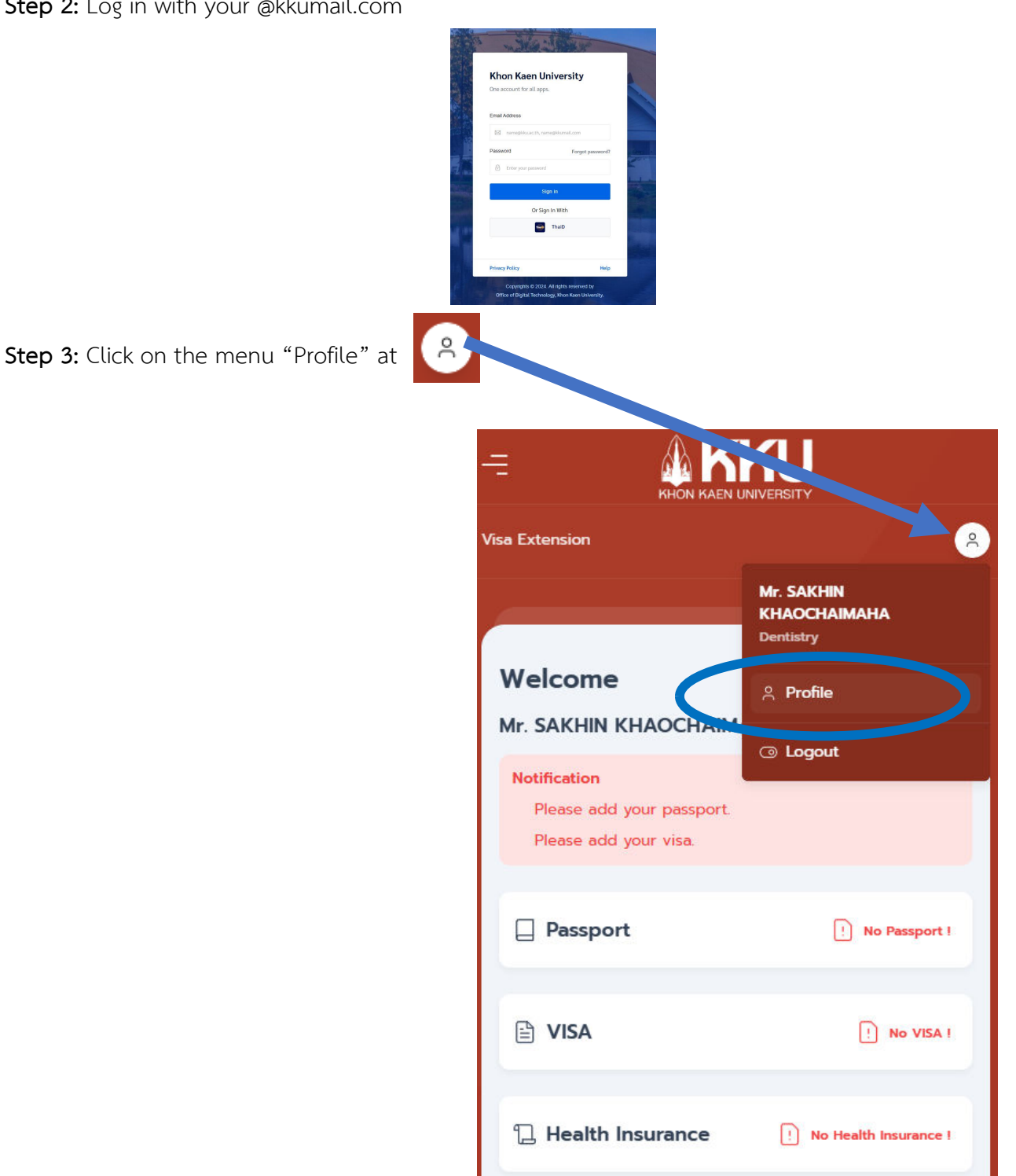

#### Step 4: Correct the personal information as it is shown on your passport

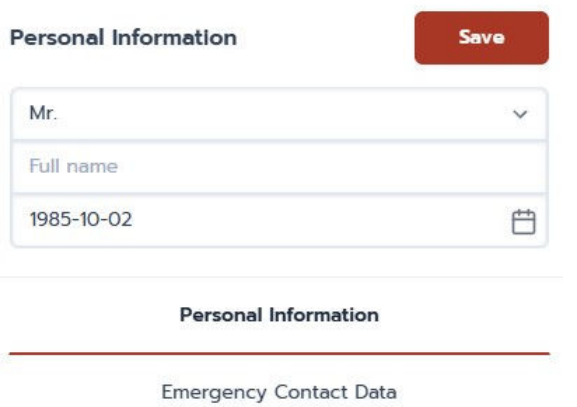

Prefix: Mr. / Ms. / Mrs.
Full name: Please enter your entire name as it is shown on your passport follow by order of showing
Select Birth Date: As it is shown on your passport
Emergency Contact Data: Click on them to provide the contact person with when emergency (eg. Faculty staff who take care the international students)
Then click on "SAVE"

Step 5: Go to the menu "Passport" on the Dashboard page or click on the side menu

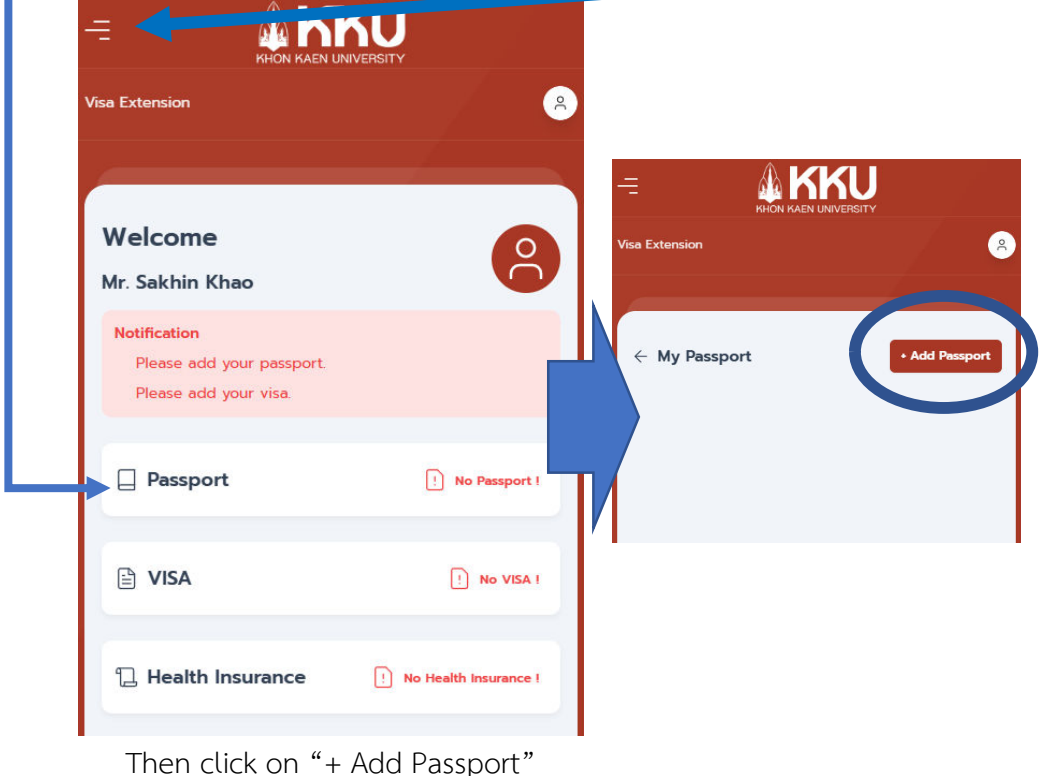

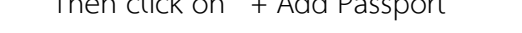

(Please remember, the new passport you add will be your current active passport automatically)

Cancel

#### Step 6: Complete the form with information as it is shown on your passport Add My Passport - Country: Your passport's country Country - Passport No.: As it is shown on your passport United States of America V - Nationality: As it is shown on your passport Passport No. Passport No - Your National ID: As it is shown on your passport (If any) Prefix - Place of birth: Your birth country Mr. - Date of issue: Your passport issue date Full name Khao Sakhin C - Date of expiry: Your passport expiration date Date of Birth 1985-10-02 C Then click on Save and you will find the passport information on the Nationality screen United States of America Your National ID National ID Place of birth Place Name Date of issue Ħ 2025-07-09 Date of expiry 2025-07-09 Ë

**Step 7:** Click on "View Detail" to show the Passport Image Upload panel. Click on the panel to take a photo or upload your Personal Information Page on your Passport.

| Nationality Date of birth Identification No. United States of America 02 Oct. 1985 411233 |
|-------------------------------------------------------------------------------------------|
| Thailand<br>ate of issue Issuing Authority<br>9 Oct. 2024<br>ate of Expiry<br>9 Oct. 2029 |

**Step 8:** Go to the menu "Visa" on the Dashboard page or click on the side menu Then click on "+ Add VISA" (Please remember, the new visa you add will be your current active visa automatically)

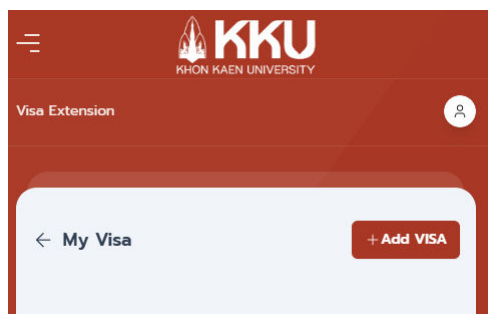

### Step 9: Complete the form with information as it is shown on your passport

| Select Passport         |   |
|-------------------------|---|
| UAS1234567              | ~ |
| Place Of Issue          |   |
| Place Of Issue          |   |
| Valid From              |   |
| Valid Form              |   |
| Valid Until             |   |
| Valid Until             |   |
| Type Of Visa / Category |   |
|                         | ~ |

- Select Passport: The list of your passport information (The system

will show you the current one automatically)

- Place of issue: The country that issues your current visa

- Valid From: As it is shown on your passport

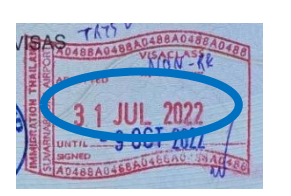

Or

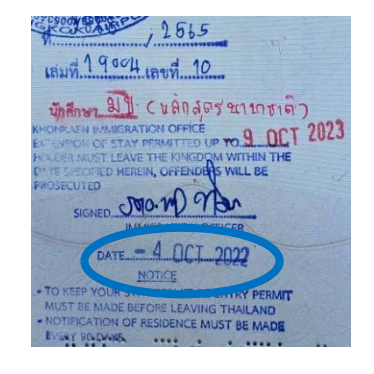

| Number of Entries |   |
|-------------------|---|
|                   | ~ |
| Surname           |   |
| Khao              |   |
| Given Name        |   |
| Sakhin            |   |
| Sex               |   |
| М                 |   |
| Date Of Birth     |   |
| 1985-10-02        |   |

- Valid Until: As it is shown on your passport

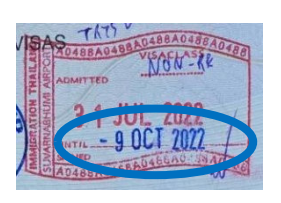

Or

| 1565                                                                             |  |
|----------------------------------------------------------------------------------|--|
| เล่มที่ 1 9 004 เลขที่ 10                                                        |  |
| and all Changes - uniter                                                         |  |
| KHONRAEN BANIGRATION OFFIC                                                       |  |
| HALOR MUST LEAVE THE KINGDOW COUNT THE                                           |  |
| PROSECUTED TRICKING 9740                                                         |  |
| SIGNED IMMIGRATION OFFICER                                                       |  |
| DATE - 4 OCT 2022                                                                |  |
| - TO KEEP YOUR STAY PERMIT RE-ENTRY PERMIT                                       |  |
| MUST BE MADE BEFORE LEAVING THAILAND<br>- NOTIFICATION OF RESIDENCE MUST BE MADE |  |
| EVERY 90 DWHS,                                                                   |  |

| 1985-10-02               |   |
|--------------------------|---|
| lationality              |   |
| United States of America | ~ |
| Remarks                  |   |
| Annotation               |   |
|                          |   |
|                          | 2 |

Continued...

Step 10(Continued): Complete the form with information as it is shown on your passport

- **Type of Visa / Category:** As it is shown on your passport (You may receive the Visa Sticker or other kinds of document from the Thai Embassy or Thai Consulate)

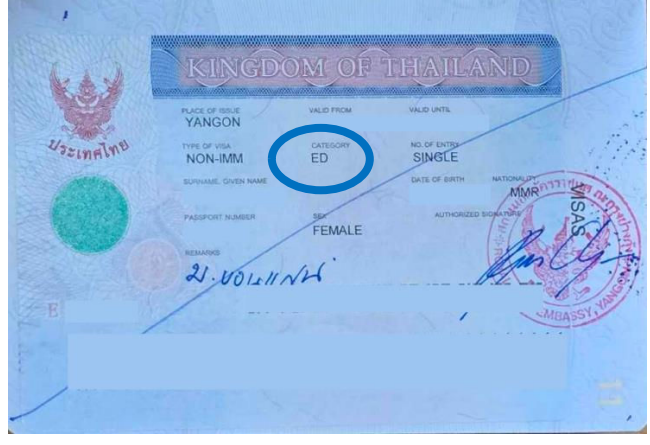

- Number of Entries: As it is shown on your passport (Multiple or Single)
- Surname: As it is shown on your passport (Automatically by default)
- Given Name: As it is shown on your passport (Automatically by default)
- Sex: As it is shown on your passport (Automatically by default)
- Date of Birth: As it is shown on your passport (Automatically by default)
- Nationality: As it is shown on your passport (Automatically by default)

Then click on Save and you will find the visa information on the screen

**Step 11:** Click on "View Detail" to show the Visa Image Upload panel. Click on the panel to take a photo or upload your Visa Page on your Passport. (The example image is below this page)

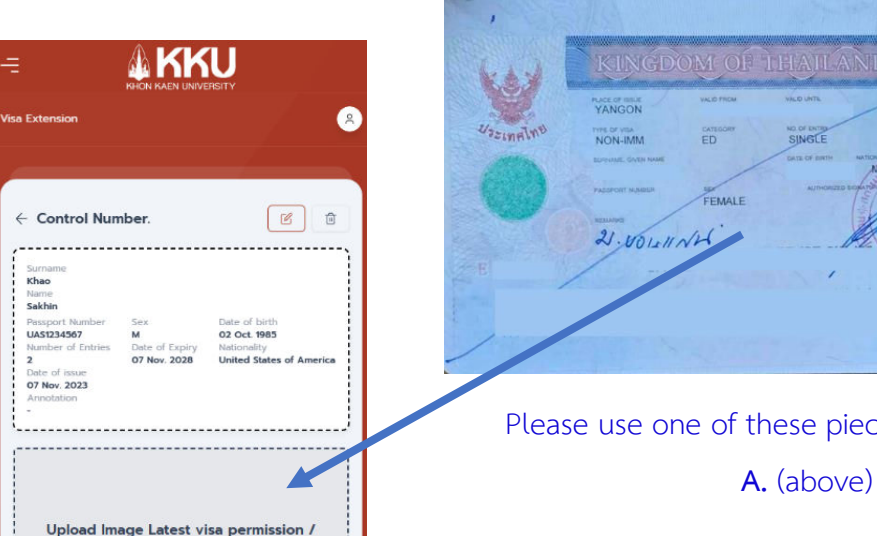

Sticker

Upload Image Latest admitted star

Dron filos h

**A.** The Visa Sticker or other kinds of document from the Thai Embassy or Thai Consulate.

Please use one of these pieces of evidence for this section. A. (above) or **B.** (below)

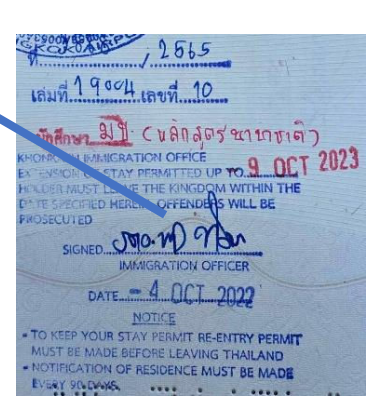

**B.** The Permission to Stay from the Thai Immigration Office.

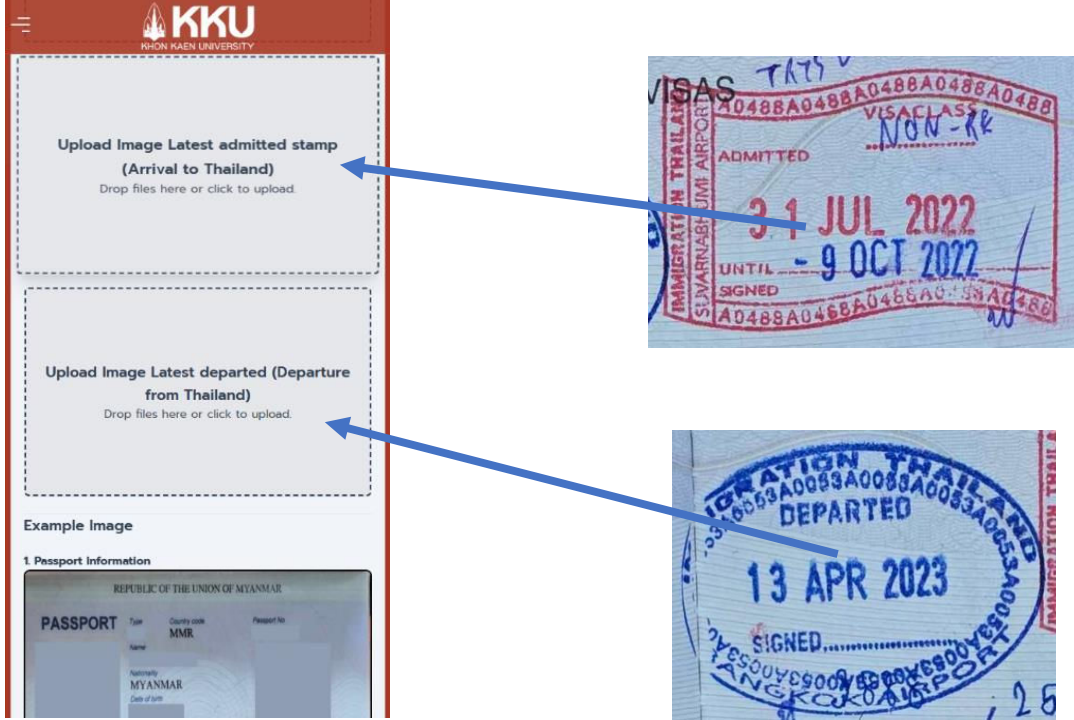

Step 12: Go to the menu "Health Insurance" on the Dashboard page or click on the side menu

|                                                                    | IVERSITY              |
|--------------------------------------------------------------------|-----------------------|
| /isa Extension                                                     |                       |
| Welcome<br>Mr. Sakhin Khao                                         | 0                     |
| Notification<br>Please add your passport.<br>Please add your visa. |                       |
| Passport                                                           | No Passport I         |
| 🗄 VISA                                                             | ! No VISA !           |
| 1 Health Insurance                                                 | No Health Insurance ! |

Then click on "+ Add Health Insurance"

(Please remember, the new health insurance you add will be your current active information automatically)

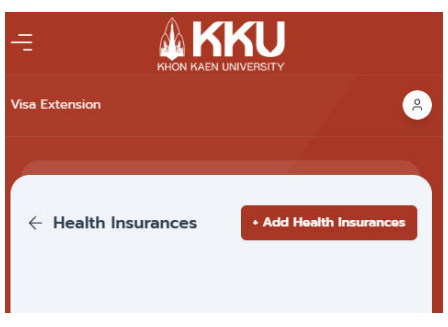

**Step 13:** Complete the form with your health insurance information.

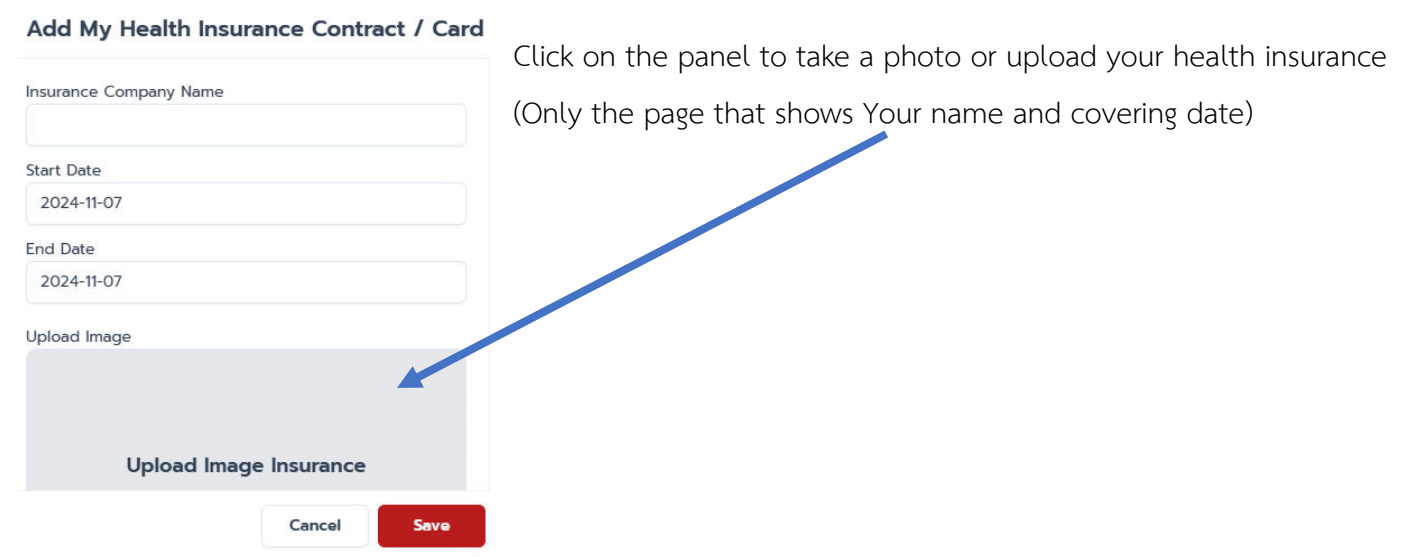

Step 14: Go to the menu "Academic Record / Studied Result" by clicking on the side menu

|                                                    | IVERSITY                |   |                                     |            |
|----------------------------------------------------|-------------------------|---|-------------------------------------|------------|
| Visa Extension                                     | <u>e</u>                |   |                                     |            |
|                                                    |                         |   | Dashboard                           | U          |
| Welcome                                            | 0                       |   | Requests                            | ERSITY     |
| Mr. Sakhin Khao                                    |                         |   | Passport                            |            |
| Please add your passport.<br>Please add your visa. |                         |   | Visa                                |            |
|                                                    |                         |   | Student Card                        | + Add Heal |
| Passport                                           | ! No Passport !         | l | Health Insurance                    |            |
|                                                    | ! No VISA !             | D | Academic Record /<br>Studied Result |            |
|                                                    |                         | é | Contract                            |            |
| 1 Health Insurance                                 | ! No Health Insurance ! |   | Work Permit                         |            |
|                                                    |                         |   |                                     |            |

Step 15: Upload the image that shows your recent academic record or study result from the REG system.

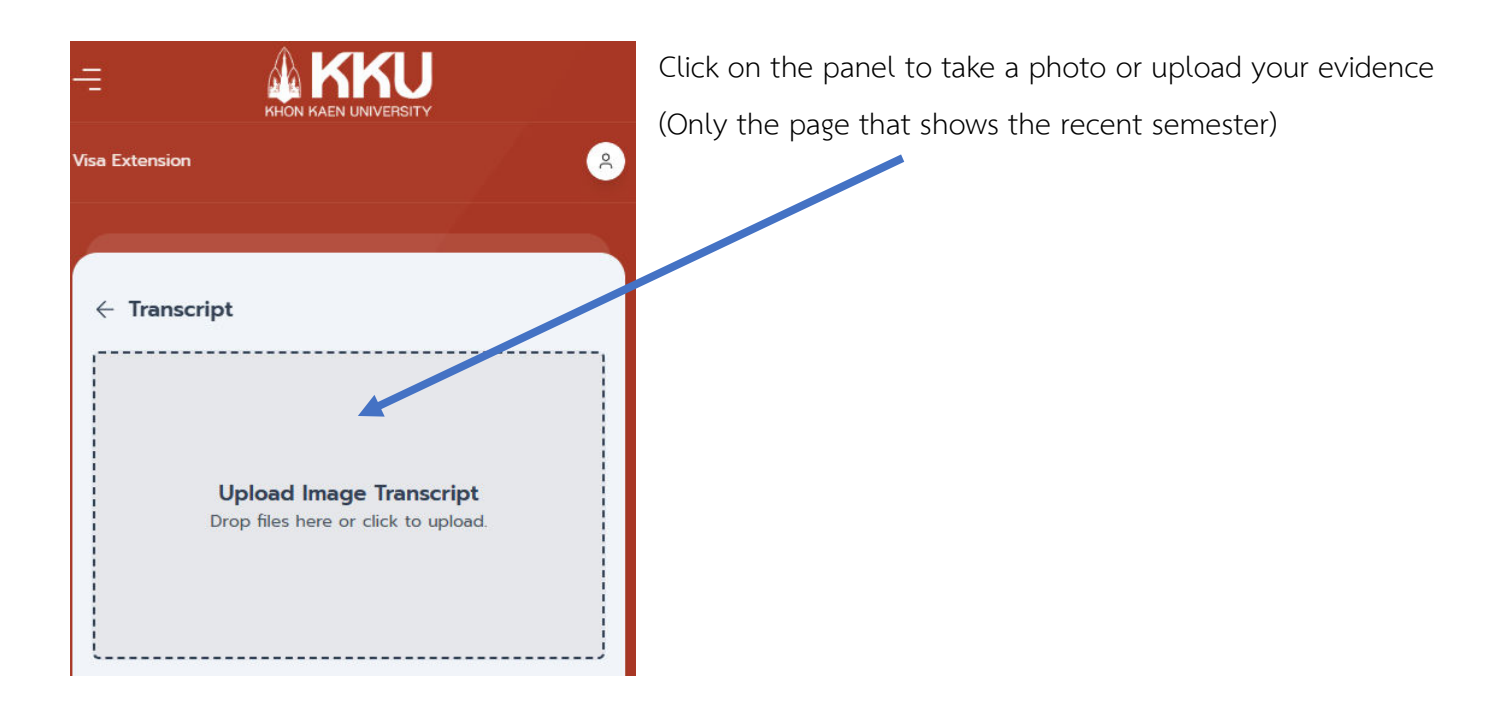

# Visa extension request

# If you are already logged in. Please skip to Step 3.

Step 1: Go to https://interservice.kku.ac.th

Step 2: Log in with your @kkumail.com

|      | The second second                                                                                |
|------|--------------------------------------------------------------------------------------------------|
|      | Khon Kaen University One account for all apps.                                                   |
|      | Email Address                                                                                    |
|      | Password Forgot password?                                                                        |
|      | Sign in                                                                                          |
| 1.00 | Or Sign In With ThaiD                                                                            |
|      | Privacy Policy Help                                                                              |
|      | Copyrights © 2024. All rights reserved by<br>Office of Digital Technology, Khon Kaen University. |

**Warning:** Please make sure that your information is all **up-to-date** before submitting the request.

The request will be **Rejected** if any required information is incorrect or unclear and it will affect the processing time for longer.

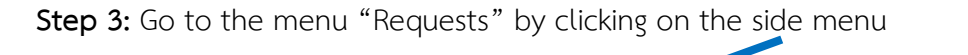

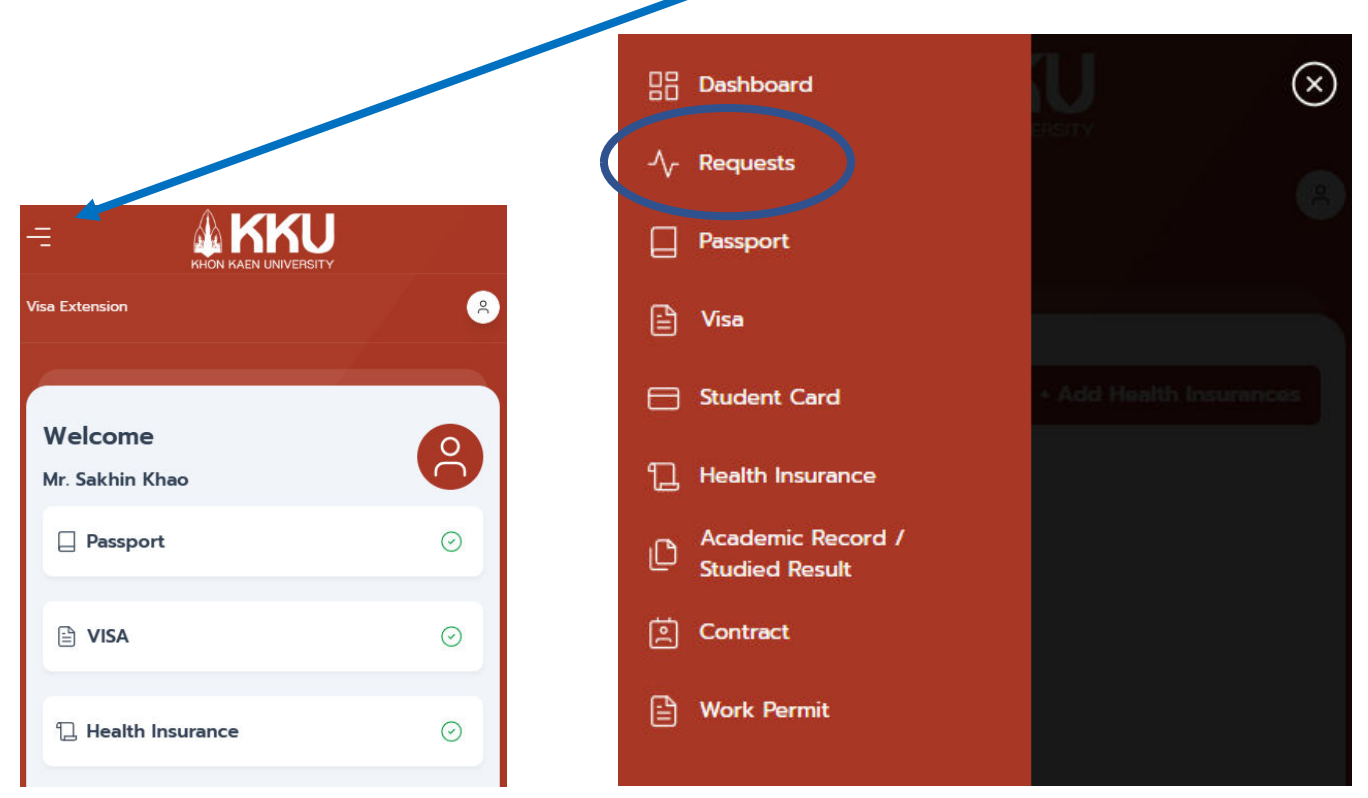

Then click on "+ Add Request" and "Visa Extension Request"

(Once you create the Request Task, you will be able to edit until submission then the Task just shows the

progress only)

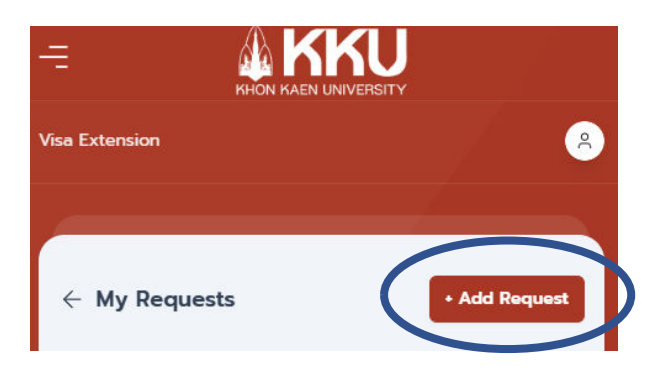

| Ξ |                                                    |
|---|----------------------------------------------------|
|   | Select Request Type                                |
|   | Please select the type of request you want to make |
|   | Visa Extension Request                             |
|   | Close                                              |

Step 4: Complete or re-check the information in the form

| Extension                                                      | <i>4</i> 🙁 |
|----------------------------------------------------------------|------------|
|                                                                |            |
| Visa Extension                                                 |            |
| 1 Create New Request                                           |            |
| 2 Pending                                                      |            |
| 3 Advisor Approved                                             |            |
| 4 Processing                                                   |            |
| 5 Approved                                                     |            |
| Profile Settings                                               |            |
| Prefix                                                         |            |
| Ms.                                                            | ~          |
| Full name                                                      |            |
| SAKHIN KHAO                                                    | C          |
| Birth date                                                     |            |
| 1985-10-02                                                     | Ľ          |
| Current enrolled in the                                        |            |
| First semester                                                 | ~          |
| Type of study                                                  |            |
| Full Time                                                      | ~          |
| Home University                                                |            |
| nome University                                                |            |
| Degree Level                                                   |            |
| Master                                                         |            |
| Passport Number                                                |            |
| 034123430                                                      |            |
| Country Tel. no.                                               |            |
|                                                                |            |
| Email<br>sakhkh-cvt@kkumail.com                                |            |
| Faculty                                                        |            |
| Dentistry                                                      | ~          |
| Program in                                                     |            |
| Master of Science Program in Dentistry (Major in Restorative E | ~          |
| Duration of program                                            | Year       |
| 4                                                              | Sem        |
| Start from                                                     |            |
|                                                                |            |
| То                                                             | ÷          |
| Current visa expiry date is on                                 |            |
| 2025-08-19                                                     | <b>#</b>   |
|                                                                |            |
| Visa date issue                                                |            |

- Prefix: Mr. / Ms. / Mrs.

- Current enrolled in the: Your recent enrolment
- Type of study: Please select "Full Time"
- Home University: The University that you transfer from (If you

don't have please input "-")

- Degree Level: Your enrolment level
- Passport Number: As it is shown on your passport
- Country: Your passport's country
- Tel no.: Your Thai telephone number
- Email: Your @kkumail.com
- Faculty: Your enrolled Faculty
- Program in: Your enrolled Program
- Duration of program:
  - Start from: The first date of your enrolled program
  - To: The last date of your enrolled program
- Current visa expiry date is on: As it is shown on your passport

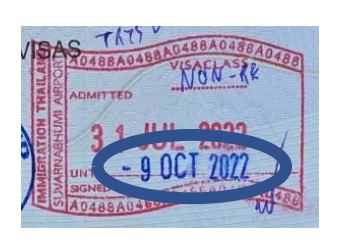

| , 2565                                    |
|-------------------------------------------|
| = 4190011 = 410                           |
| เลมท                                      |
| นักศึกษา 219 (หลักสตรีของเกิด)            |
| KHOMPARN MANUGRATION OFFICE 9 OFT 2023    |
| A ENGINE OF STAT PERMIT TO CONTINUE THE   |
| DY TE SPECIFIED HEREIN, OFFENDERS WILL BE |
| NO. MO The                                |
| IMMIGRATION OFFICER                       |
| DATE = 4 OCT 2022                         |
| NOTICE                                    |
| TO KEEP YOUR STAY PERMIT RE-ENTRY PERMIT  |
| NOTIFICATION OF RECIDENCE MUST PERMAN     |
| EVERY 90-DAKS                             |

- Visa date issue: As it is shown on your passport

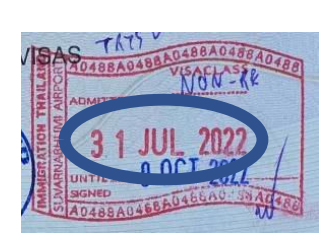

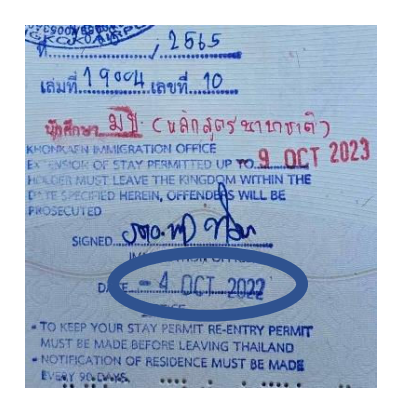

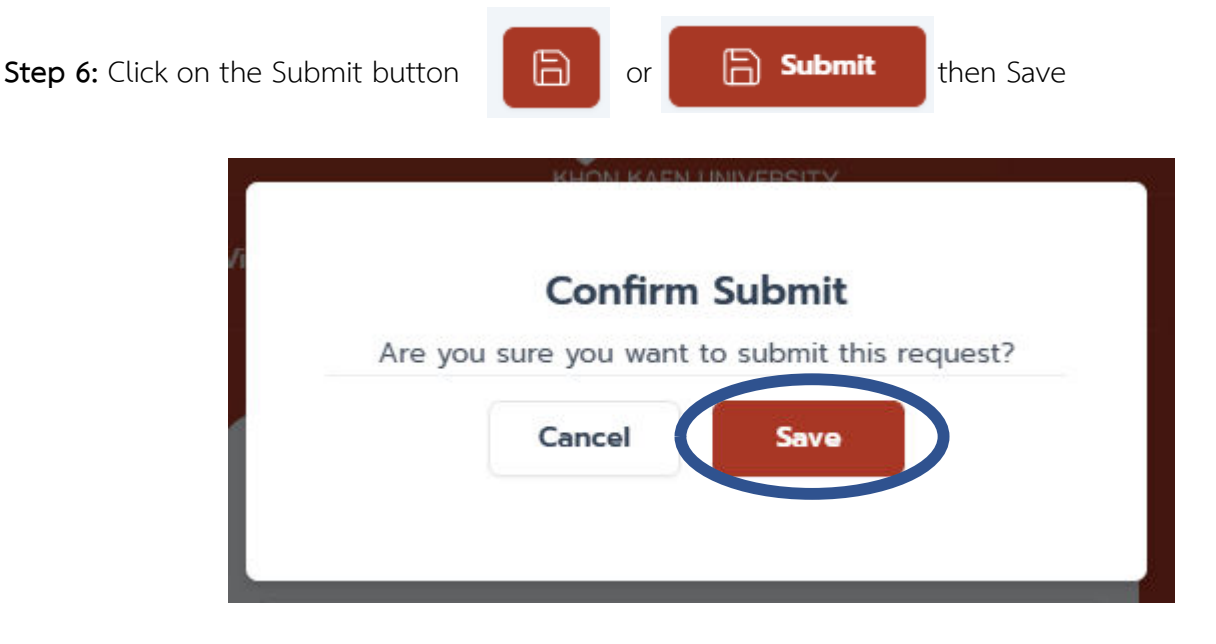

**Step 7(Final):** The Process progress will show you the current state of your request. When it is done, the Visa Extension Request Document will be sent to your faculty.

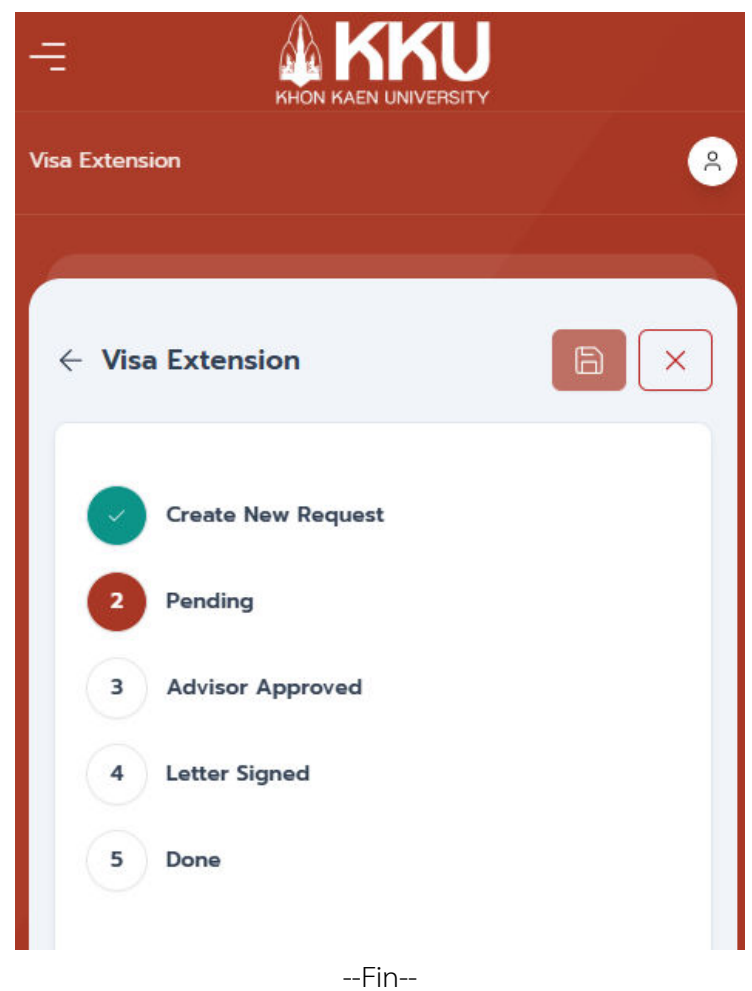

. ...